## **Fall Registration Checklist**

### Overview

This quick reference guide will cover how to complete your student fall registration checklist tasks in Workday. The steps you are required to complete include:

- Annual Online Agreement
- Review My Friends and Family emergency contact information
- Add Payment Elections
- Consent to Receive Form 1098T Electronically

**Note:** This is only a guide and should not be considered your only resource when completing your fall registration checklist. Please read through each step carefully and completely. If you have any questions, please contact onestop@scu.edu.

#### Process

- 1. Continuing students will need to complete their fall registration checklist before registering for fall classes. You will receive an email with instructions on how to access your SCU technology accounts and services.
- 2. To access Workday, first login into the MySCU Portal with your SCU credentials.
- 3. From the portal, click Workday.

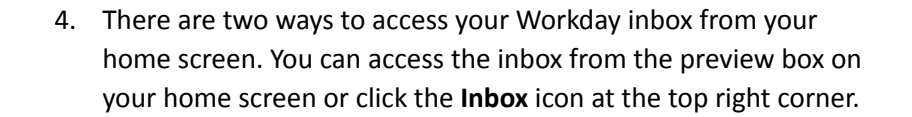

| E MERU REAL REAL | Q. Earch                                                                                                    |                                               |
|------------------|----------------------------------------------------------------------------------------------------|-----------------------------------------------|
|                  | Good Morning, On Behalf of:                                                                                                    | It's Friday, February 10, 2023<br>Quick Tasks |
|                  | Awaiting Your Action                                                                                                    | Payment Elections                             |
|                  | Student Onboarding:   Biology Department/Undergraduate (BS) -  Biology Department/Undergraduate (BS) -  Biology Department/Discovery Department/Discovery Department/Disco | My Job Applications                           |
|                  | Welcome to your MySCU Portall: Student Onboarding: - Biology Department/Undergraduate (BS) - 09/08/2023 - Active Inbot - 1 month(s) ago                                                                                                    | my rimary Address Changes                     |
|                  | 🖨 Go to All inbox items (2)                                                                                                    | Your Top Apps                                 |

You can always return to the inbox to complete these steps at a later time.

#### 5. Annual Online Agreement

- a. If you are under 18 years old, click and open the Annual Online Agreement PDF, print the document, have a parent/guardian review and agree to terms by signing the document, then upload the signed document.
- b. After you have reviewed the PDF click on the blue button labeled **E-sign by Adobe Sign**.

# **Fall Registration Checklist**

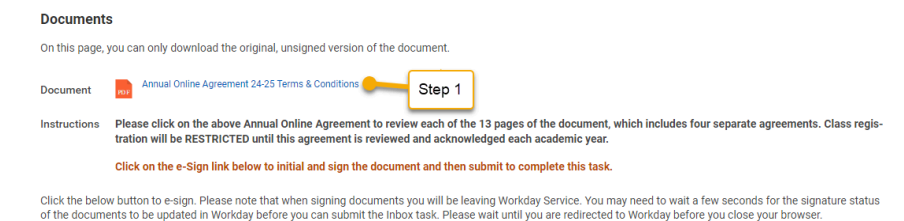

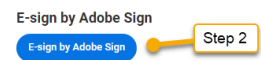

- c. Click the blue Start button to locate the areas of the document that need to be signed and then click the blue Next button. Then click the blue Click to Sign button.
- d. Click Submit.

You will now receive several items in your inbox. You need to click on each item and complete and submit them separately.

- 6. Review My Friends and Family
  - a. Click the button to add any Friends and Family that you would like to be included in your University records.
  - As a student you are required to identify at least one Emergency Contact by selecting "Emergency Contact" under the "Relationship Types".
  - c. Include at least one address, phone number or email address.
  - d. Click Done and then Submit.

- **7.** Add Payment Elections Select how to receive payment for each type of pay. For direct deposit, be sure to add bank accounts before payment elections.
  - a. Routing Transit Number, Bank Name, Account Type and Account Number are required.

| Sample Check                                                            | Jonathon Doe<br>4321 Main St.<br>Anywhere, CA1 | 94000              | MP                             | DATE                     | -123-   |
|-------------------------------------------------------------------------|------------------------------------------------|--------------------|--------------------------------|--------------------------|---------|
|                                                                         |                                                | SP                 | /IAI.                          |                          | Dollars |
|                                                                         | YOUR BANK I<br>9575 19 81<br>Atywhere, CA 94   | NAME 000           |                                | DO NOT INCLUE<br>Check # | ЭС      |
|                                                                         | 0123456                                        | 789: 0             | 00123456785                    | 10 * -00+23              |         |
|                                                                         | 9 Digit Ro<br>Between the 6                    | uting #<br>symbols | Account #<br>Include all zeros |                          |         |
| Account Nicknam                                                         | mation                                         |                    |                                |                          |         |
| Account Nicknam<br>Routing Transit N<br>Bank Name                       | mation<br>ne (optional)<br>umber               | *                  |                                |                          |         |
| Account Nicknam<br>Routing Transit N<br>Bank Name<br>Bank Identificatio | mation<br>ne (optional)<br>umber<br>n Code     | *                  |                                |                          |         |
| Account Nicknam<br>Routing Transit N<br>Bank Name<br>Bank Identificatio | mation<br>ne (optional)<br>umber<br>n Code     | *                  | Checking<br>Savings            |                          |         |

b. Click Submit.

### 8. Consent to Receive Form 1098T Electronically

 Agree to provide Social Security number (SSN) or taxpayer identification number (TIN) to Santa Clara University for 1098-T reporting purposes.

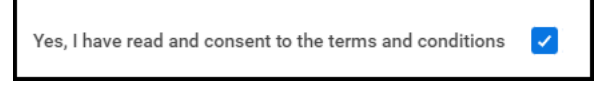

b. Click Submit and then Done.

*Congratulations! You have completed the fall registration checklist tasks. Go Broncos!* 

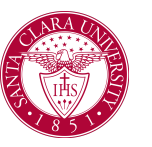